# Installer / désinstaller une application

## Le menu Applications :

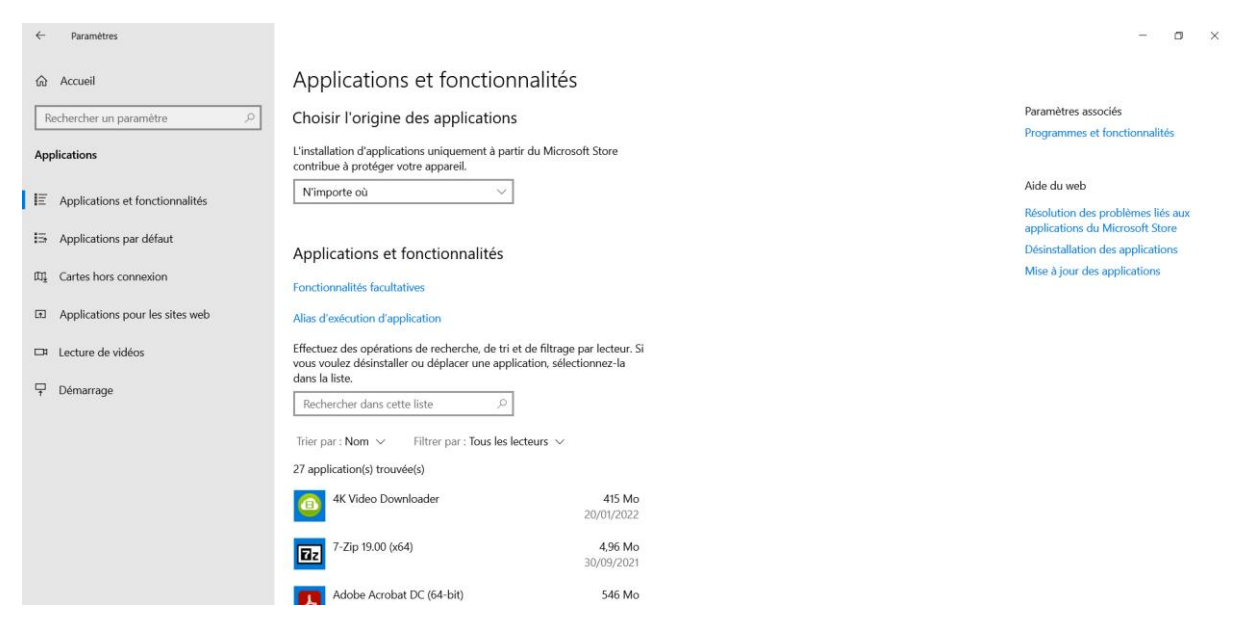

Ce menu présente différentes catégories qui permette de :

**Application et fonctionnalités ->** Gérer les installations sur l'ordinateur et de les désinstaller en cliquant dessus

**Application par défaut ->** Gérer les logiciels qui seront utilisés par défaut pour ouvrir certain type de fichier (ex : musique avec le Lecteur Windows Media Player, ou Navigateur web : avec votre navigateur favoris)

Carte hors connexion : Télécharger des cartes, pour pouvoir y accéder plus tard hors ligne

**Application pour les sites web :** Gère les applications qui pourrait ouvrir des pages internet (autre qu'un navigateur)

Lecteur de vidéos : Permet de gérer la qualité de diffusion de vos vidéos (et ses codecs)

**Démarrage :** Onglet qui vous permet d'administrer les programmes qui démarre automatiquement avec l'ordinateur

### C'est dans ce menu que l'on pourra désinstaller un programme de son ordinateur

Installer un logiciel sur son ordinateur :

<u>1ère étape</u> : connaitre le nom du logiciel pour faire une recherche sur internet

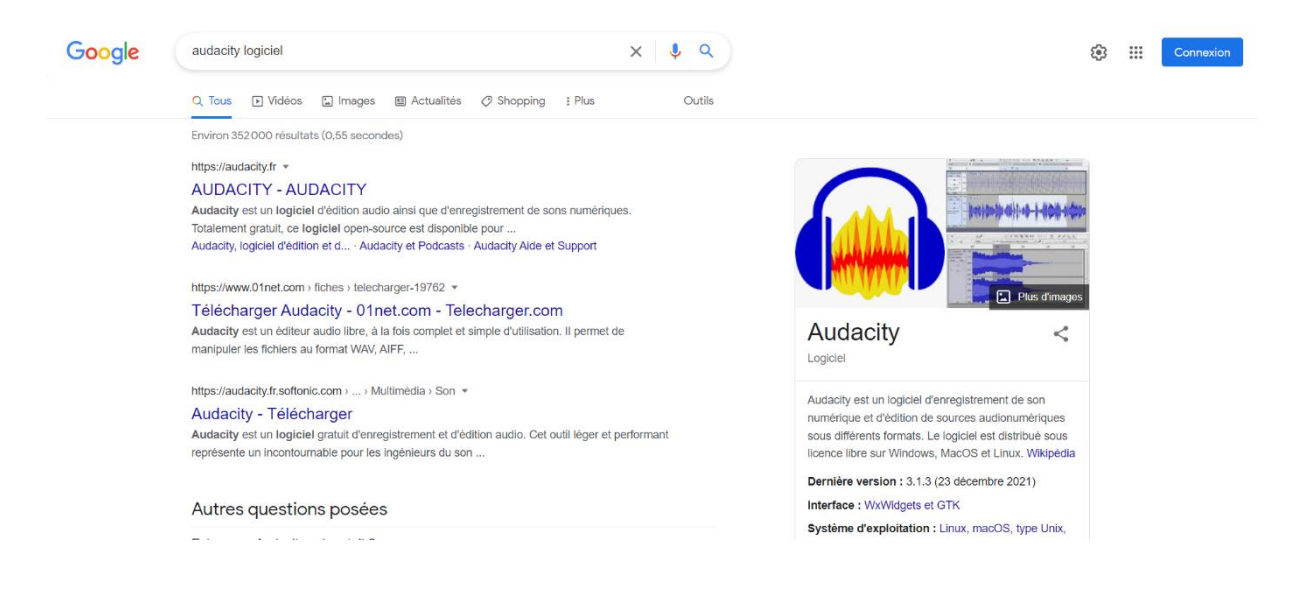

<u>2ème étape :</u> S'assurer de cliquer sur un lien qui appartient bien à l'éditeur du logiciel (le lien de la page ici est bien audacity.fr)

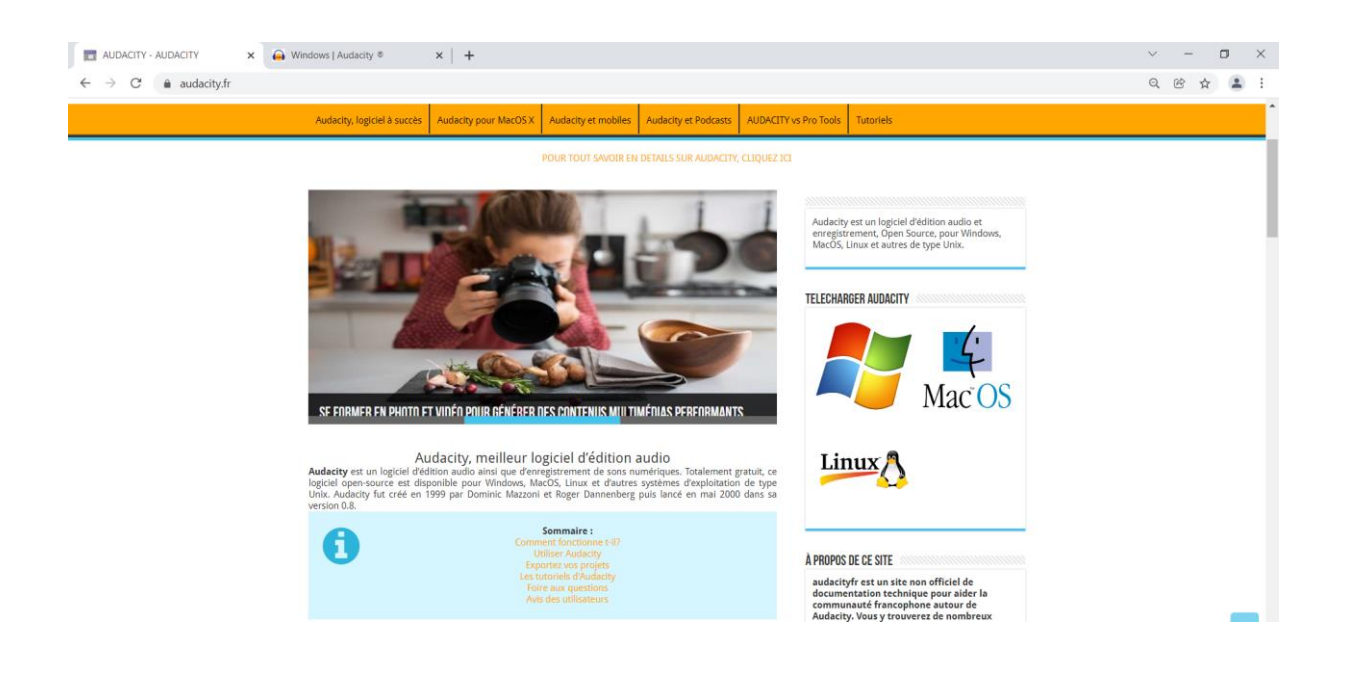

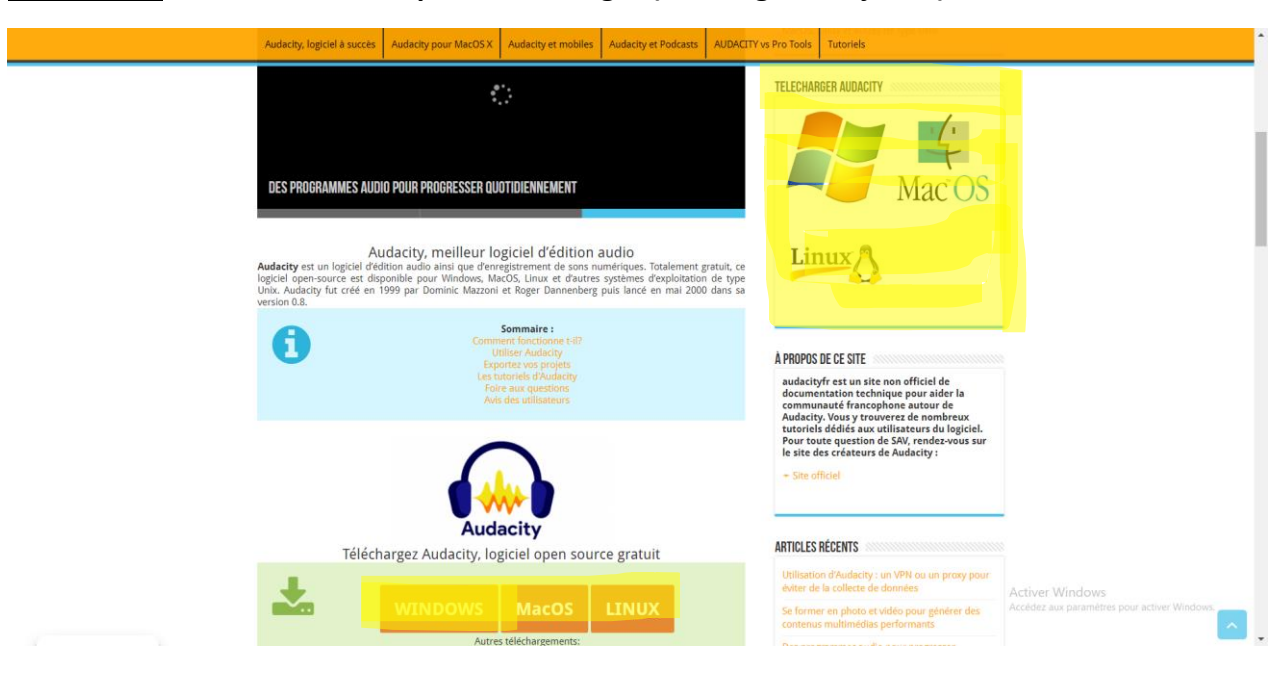

### <u>3<sup>ème</sup> étape :</u> Trouver le bouton pour Télécharger (Ici surligner en jaune)

#### <u>4ème étape :</u> Le téléchargement est en cours

| AUDACITY - AUDACITY                                   | × | 🔒 Windows   Audacity 🕸      | ×   +                 |                     |                      |                       |           | $\sim$ | -  |           | ]   | × |
|-------------------------------------------------------|---|-----------------------------|-----------------------|---------------------|----------------------|-----------------------|-----------|--------|----|-----------|-----|---|
| $\leftarrow$ $\rightarrow$ C $\triangleq$ audacity.fr |   |                             |                       |                     |                      |                       |           | Q      | Ŕ  | ☆         |     | : |
|                                                       |   | Audacity, logiciel à succès | Audacity pour MacOS X | Audacity et mobiles | Audacity et Podcasts | AUDACITY vs Pro Tools | Tutoriels |        |    |           |     | Î |
|                                                       |   |                             |                       |                     |                      |                       |           |        |    |           |     |   |
|                                                       |   |                             |                       |                     |                      |                       |           |        |    |           | ^   | Ţ |
| audacity-win-3.1.3exe                                 |   |                             |                       |                     |                      |                       |           |        | То | ut affich | her | × |

La petite flèche au bord de l'élément vous permet d'avoir des options comme ouvrir l'emplacement du fichier, ouvrir, ou gérer les paramètres de téléchargement (annulation/pause)

#### 5ème étape : Ouvrir ce fichier

Ce fichier porte une extension particulière .exe derrière son nom, ce qui signifie que c'est un « exécutable » ce qui veut dire que quand on va cliquer, il va démarrer un petit programme permettant de faire l'installation.

On remarquera que dans la colonne Type le fichier à pour valeur Application

| Image: Second second second |                                          |                  |                 |           |   |  |  |
|----------------------------------------------------------------------------------------------------|------------------------------------------|------------------|-----------------|-----------|---|--|--|
| ← → × ↑ 🖊 > Ce Pi                                                                                                    | C > Téléchargements                      | ~ Ū              |                 |           |   |  |  |
| Accès rapide                                                                                                    | Nom                                      | Modifié le 💙     | Туре            | Taille    | ^ |  |  |
| 🔜 Bureau 🖈                                                                                                    | Aujourd'hui (5) audacity-win-3.1.3-64bit | 26/01/2022 16:44 | Application     | 33 973 Ko |   |  |  |
| Telechargeme x                                                                                                    | ex-001                                   | 26/01/2022 13:38 | Document Micros | 13 Ko     |   |  |  |

# Etape 6 : Se laisser guider par les étapes.

Lors de cette étape il vous sera indiquer à quel endroit le logiciel est installé (vous pourrez changer cet emplacement si vous le souhaitez), il vous sera également demandé si vous voulez une icône de raccourcie sur le bureau et ailleurs mais encore d'accepter les conditions générales d'utilisation.